## Converting .wma files to .wav files with Soundtrack Pro

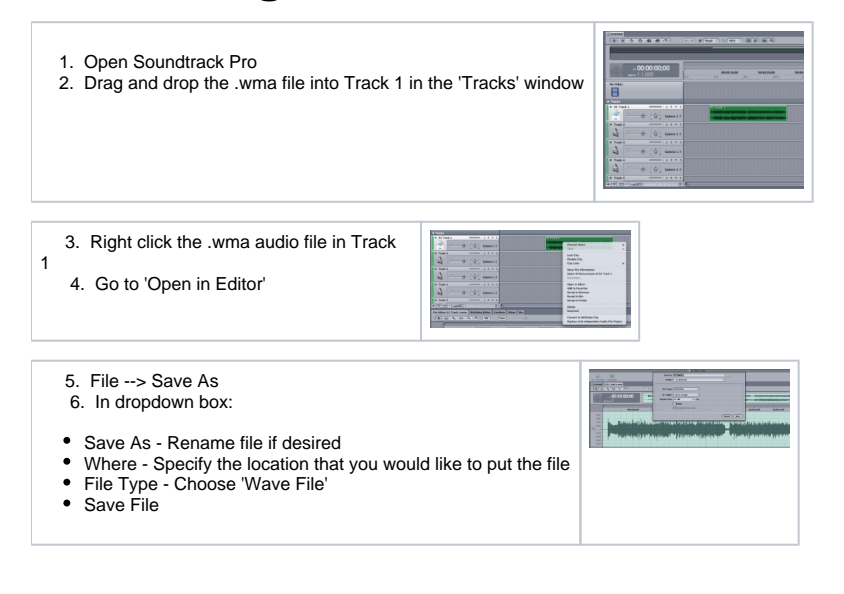